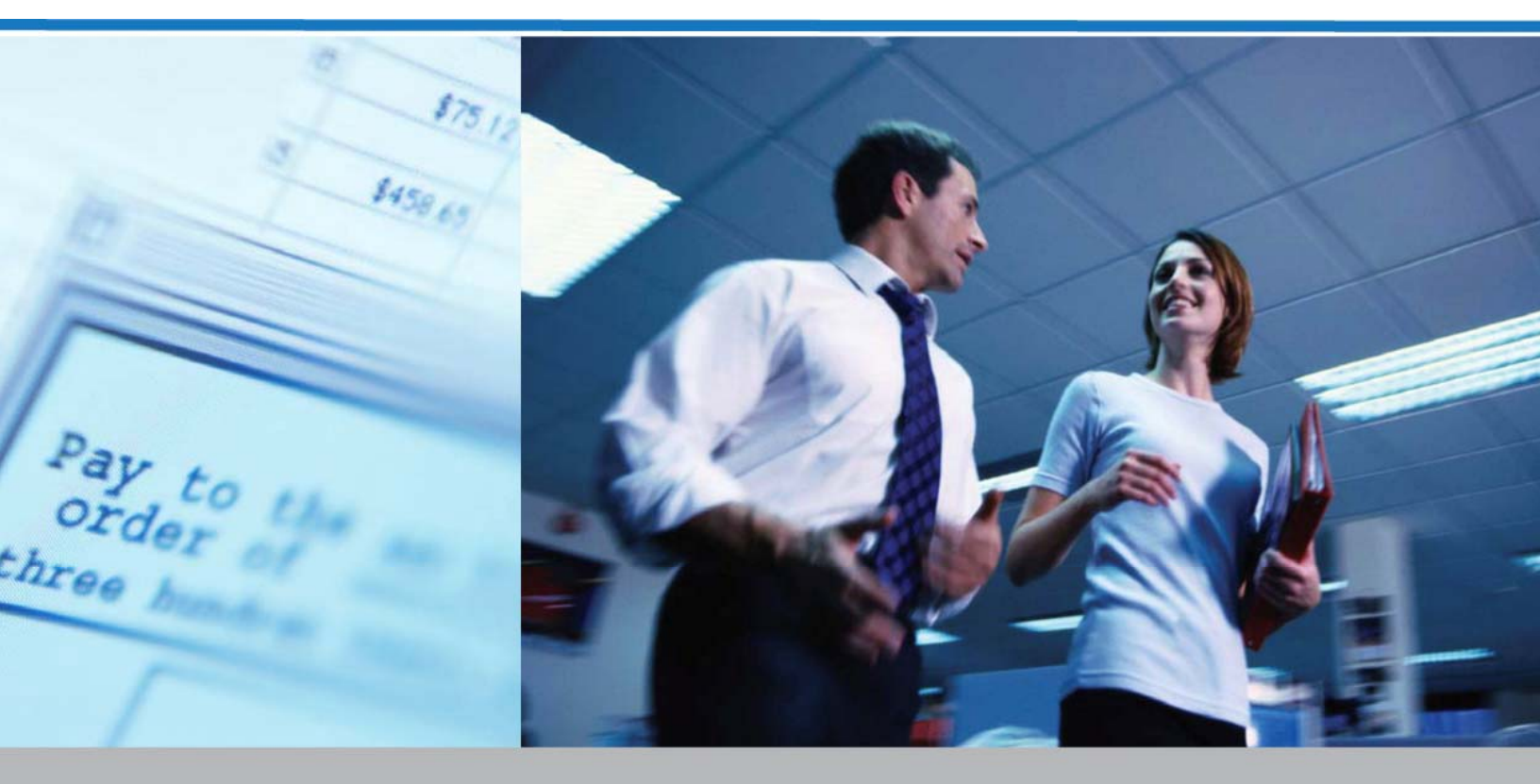

# Services bancaires en ligne pour entreprises

Services D'imagerie Pour Case Postale GUIDE DE L'UTILISATEUR

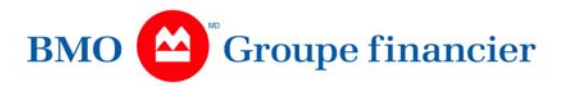

### **Table des matières**

| Aperçu1                                        |
|------------------------------------------------|
| Service de case postale par Internet 1         |
| Caractéristiques1                              |
| Ouverture de session                           |
| Ouverture de session et inscription            |
| Fin de session                                 |
| Recherche d'images4                            |
| Onglet de recherche par chèque                 |
| Onglet de recherche par facture                |
| Onglet de recherche Personnalisé               |
| Onglet de recherche par transaction            |
| Onglet de recherche Traitement en cours7       |
| Résultats de recherche                         |
| Visualisation des transactions détaillées10    |
| Plugiciel Daeja ViewOne <sup>®*</sup>          |
| Guide d'utilisateur ViewOne                    |
| Visualiser les transactions                    |
| Rapports                                       |
| Recherche d'un rapport                         |
| Onglet de recherche par date                   |
| Onglet de recherche Traitement en cours        |
| Onglet de recherche Fin de journée             |
| Téléchargement des rapports                    |
| Visualisation de votre profil                  |
| Changement de votre mot de passe               |
| Administrateurs 18                             |
| Administration des utilisateurs                |
| Ajout d'un utilisateur.                        |
| Gestion des utilisateurs                       |
| Changement du mot de passe d'un utilisateur 21 |
| Massagas d'arraur ??                           |
| 141055ag05 u 0110ul                            |

L'utilisation de LigneDirecte est soumise aux ententes pertinentes.

 
 © LigneDirecte est une marque déposée de la Banque de Montréal. D'autres marques et noms cités ci-après peuvent être des marques de commerce et ils sont la propriété de leur détenteur respectif. © 2008 Banque de Montréal. Tous droits réservés. BMO-CM-DLB-WLI-03-2008.

®\* ViewOne est une marque déposée de Daeja Image Systems Ltd.

# Aperçu

#### SERVICE DE CASE POSTALE PAR INTERNET

Le Service de case postale (WLBX) par Internet permet aux utilisateurs de gérer leur profil d'utilisateur ainsi que de visualiser les documents des transactions de case postale et les transactions mêmes. À l'aide du système, les utilisateurs peuvent chercher de l'information sur leurs cases postales, y compris les transactions et les documents connexes remontant jusqu'à 90 jours de la date courante, et ils peuvent chercher les rapports sur les dépôts et autres rapports connexes (fin de journée et en cours de traitement, pour les clients abonnés aux rapports électroniques ou par télécopieur).

#### CARACTÉRISTIQUES

- 1. Recherche par chèque, facture, transaction
  - Chercher, pour la case postale sélectionnée, des chèques, des factures ou des transactions en particulier traités pendant la période de conservation.
  - Visualiser les images et le détail des transactions.
  - Visualiser et parcourir les images et le détail des transactions à l'écran d'affichage d'une image.
- 2. Recherche personnalisée
  - Chercher une transaction de case postale en particulier traitée pendant la période de conservation. Chaque case postale comporte un ensemble standard de critères de recherche ainsi que des critères qui lui sont propres et qui ont été définis dans son profil.
  - Visualiser les images et le détail des transactions.
- 3. Rapports
  - Chercher les rapports historiques de fin de journée de la période de conservation.
  - Visualiser le rapport de fin de journée.
  - Visualiser le sommaire des transactions en cours de traitement.
  - Visualiser les images et le détail des transactions.
  - Télécharger ou visualiser les rapports de la case postale sélectionnée.

### **Ouverture de session**

#### OUVERTURE DE SESSION ET INSCRIPTION

Dans le menu, cliquez sur le lien **Service de case postale**, sous **Comptes clients**, afin de vous inscrire.

| QUITTER                                                                   |
|---------------------------------------------------------------------------|
| Bienvenue au Service d'imagerie pour case postale de gros de LigneDirecte |
|                                                                           |
|                                                                           |
| Veuillez saisir votre nom d'utilisateur de boîte postale:                 |
|                                                                           |
|                                                                           |
| Nom d'utilisateur:                                                        |
|                                                                           |
| Continuer                                                                 |
| <u> </u>                                                                  |
|                                                                           |
|                                                                           |
|                                                                           |
|                                                                           |
|                                                                           |
|                                                                           |
|                                                                           |
|                                                                           |
|                                                                           |
|                                                                           |
|                                                                           |
|                                                                           |
| LEGAL SECURIT                                                             |
| Membre de BMO 📛 Groupe financie                                           |

Entrez votre nom d'utilisateur, puis cliquez sur **Continuer** afin d'entamer le processus d'inscription. Le système vous demande de saisir de nouveau votre nom d'utilisateur, puis votre mot de passe. À des fins de sécurité, des astérisques (\*) s'inscriront dans le champ du mot de passe. Cliquez sur **Connexion**. Cliquez sur Ouverture de session pour vous inscrire à l'ouverture centralisée.

| Entrez votre nom d'utilisateur et votre mot de passe<br>Nom d'utilisateur:<br>Mot de passe:<br><u>Yous avez oublié votre mot de passe ?</u><br>Corpexon<br>Yous pourrez enregistrer un autre nom d'utilisateur de case postale la prochaine fois que vous accéderez à ce service. | Entrez votre nom d'utilisateur et votre mot de passe<br>Nom d'utilisateur:<br>Mot de passe:<br><u>Vous avez oublié votre mot de passe2</u> <u>Correxon</u><br>Vous pourrez enregistrer un autre nom d'utilisateur de case postale la prochaine fois que vous accéderez à ce service. | Entrez votre nom d'utilisateur et votre mot de passe<br>Nom d'utilisateur:<br>Mot de passe:<br><u>Yous avez oublié votre mot de passe?</u><br>Correcton<br>Vous pourrez enregistrer un autre nom d'utilisateur de case postale la prochaine fois que vous accéderez à ce service. | Entrez votre nom d'utilisateur et votre mot de passe<br>Nom d'utilisateur:<br>Mot de passe:<br><u>Yous avez oublié votre mot de passe?</u><br>Connexion<br>Vous pourrez enregistrer un autre nom d'utilisateur de case postale la prochaine fois que vous accéderez à ce service. | Entrez votre nom d'utilisateur et votre mot de passe<br>Nom d'utilisateur:<br>Mot de passe:<br><u>Vous avez oublié votre mot de passe?</u> <u>cornevon</u><br>Vous pourrez enregistrer un autre nom d'utilisateur de case postale la prochaîne fois que vous accéderez à ce service. | Entrez votre nom d'utilisateur et votre mot de passe<br>Nom d'utilisateur:<br>Mot de passe:<br>Vous avez oublié votre mot de passe? <u>Connexion</u><br>Vous pourrez enregistrer un autre nom d'utilisateur de case postale la prochaine fois que vous accéderez à ce service. |                                                                                                    |                 |
|----------------------------------------------------------------------------------------------------|----------------------------------------------------------------------------------------------------|----------------------------------------------------------------------------------------------------|----------------------------------------------------------------------------------------------------|----------------------------------------------------------------------------------------------------|----------------------------------------------------------------------------------------------------|----------------------------------------------------------------------------------------------------|-----------------|
| Nom d'utilisateur:<br>Mot de passe:<br><u>Vous avez oublié votre mot de passe 2</u> <u>Cornexton</u><br>Vous pourrez enregistrer un autre nom d'utilisateur de case postale la prochaine fois que vous accéderez à ce service.                                                    | Nom d'utilisateur:<br>Mot de passe:<br><u>Yous avez oublié voire mot de passe2</u> <u>Corpexon</u><br>Vous pourrez enregistrer un autre nom d'utilisateur de case postale la prochaine fois que vous accéderez à ce service.                                                         | Nom d'utilisateur:<br>Mot de passe:<br><u>Vous avez oublié votre mot de passe?</u><br>Corresson<br>Vous pourrez enregistrer un autre nom d'utilisateur de case postale la prochaine fois que vous accéderez à ce service.                                                         | Nom d'utilisateur:<br>Mot de passe:<br><u>Vous avez oublié votre mot de passe?</u> <u>Connexion</u><br>Vous pourrez enregistrer un autre nom d'utilisateur de case postale la prochaine fois que vous accéderez à ce service.                                                     | Nom d'utilisateur:<br>Mot de passe:<br><u>Vous avez oublié votre mot de passe?</u> <u>Corresson</u><br>Vous pourrez enregistrer un autre nom d'utilisateur de case postale la prochaine fois que vous accéderez à ce service.                                                        | Nom d'utilisateur:<br>Mot de passe:<br><u>Vous avez oublié votre mot de passe?</u> <u>correvon</u><br>Vous pourrez enregistrer un autre nom d'utilisateur de case postale la prochaine fois que vous accéderez à ce service.                                                   | Entrez votre nom d'utilisateur et votre mot de passe                                                     |                 |
| Vous avez oublié votre mot de passe ? <u>Connexton</u>                                                                                                    | <u>Vous avez oublié votre mot de passe2</u> <u>Conpexion</u><br>Vous pourrez enregistrer un autre nom d'utilisateur de case postale la prochaine fois que vous accéderez à ce service.                                                                                               | <u>Vous avez oublié voire mot de passe2</u><br><u>Connexon</u><br>Vous pourrez enregistrer un autre nom d'utilisateur de case postale la prochaine fois que vous accéderez à ce service.                                                                                          | <u>Vous avez oublié votre mot de passe2</u> <u>Cornexion</u><br>Vous pourrez enregistrer un autre nom d'utilisateur de case postale la prochaine fois que vous accéderez à ce service.                                                                                            | <u>Vous avez oublié votre mot de passe?</u><br>Connexion                                                                                                    | Vous avez oublié votre mot de passe?                                                                                                    | Nom d'utilisateur:                                                                                       |                 |
| Vous pourrez enregistrer un autre nom d'utilisateur de case postale la prochaine fois que vous accéderez à ce service.                                                                                                    | Vous pourrez enregistrer un autre nom d'utilisateur de case postale la prochaine fois que vous accéderez à ce service.                                                                                                    | Vous pourrez enregistrer un autre nom d'utilisateur de case postale la prochaine fois que vous accéderez à ce service.                                                                                                    | Vous pourrez enregistrer un autre nom d'utilisateur de case postale la prochaine fois que vous accéderez à ce service.                                                                                                    | Vous pourrez enregistrer un autre nom d'utilisateur de case postale la prochaine fois que vous accéderez à ce service.                                                                                                    | Vous pourrez enregistrer un autre nom d'utilisateur de case postale la prochaine fois que vous accéderez à ce service.                                                                                                    | Vous avez oublié votre mot de passe? Connexion                                                           |                 |
|                                                                                                    |                                                                                                    |                                                                                                    |                                                                                                    |                                                                                                    |                                                                                                    | Vous pourrez enregistrer un autre nom d'utilisateur de case postale la prochaine fois que vous accéderez | ! à ce service. |
|                                                                                                    |                                                                                                    |                                                                                                    |                                                                                                    |                                                                                                    |                                                                                                    |                                                                                                    |                 |

Par la suite, lorsque vous cliquerez sur le lien Service de case postale, vous n'aurez qu'à sélectionner votre nom d'utilisateur dans le menu déroulant et à cliquer sur **Continuer**. Vous n'aurez plus besoin d'entrer vos données d'ouverture de session.

|                                |                                                                                                    | QUITTER                                                                                    |               |
|--------------------------------|----------------------------------------------------------------------------------------------------|--------------------------------------------------------------------------------------------|---------------|
| Bienve                         | enue au Service d'imagerie pour case posta                                                                                            | ale de gros de LigneDirecte                                                                |               |
|                                | Veuillez sélectionner une des options du menu déroulant.                                                                              |                                                                                            |               |
|                                | Ouvrir une session à l'aide d'un nom d'utilisateur                                                                                    | 12345678AbcCorp 🗸                                                                          |               |
|                                | Annuler un nom d'utilisateur                                                                                                    | 12345678AbcCorp 🗸                                                                          |               |
|                                | Continuer 🍙 Annuler 😪                                                                                                    |                                                                                            |               |
|                                |                                                                                                    |                                                                                            |               |
|                                |                                                                                                    |                                                                                            |               |
|                                |                                                                                                    |                                                                                            |               |
|                                |                                                                                                    |                                                                                            |               |
|                                |                                                                                                    |                                                                                            |               |
|                                |                                                                                                    | LÉGAL SÉCURITÉ<br>Membre de <b>BMO  Groupe financier</b>                                   |               |
|                                |                                                                                                    |                                                                                            |               |
|                                |                                                                                                    |                                                                                            |               |
| Si vous<br>veuillez            | avez oublié votre nom d'utilisateur ou<br>communiquer avec votre administrate                                                         | i votre mot de passe ou n'en possédez encoi<br>eur.                                        | e aucun,      |
|                                | •                                                                                                    |                                                                                            |               |
| Remarc                         | ue : Les administrateurs peuvent indi                                                                                                 | quer leur nom d'administrateur et leur nom                                                 |               |
| d'utilisa<br>l'écran o         | teur lors de l'inscription. Après avoir<br>le LigneDirecte et cliquez sur le lien S                                                   | inscrit votre premier nom d'utilisateur, reve<br>Service de case postale sous Comptes clie | enez à<br>nts |
| Sélectio<br>d'utilisa          | nnez le bouton radio <b>Inscrire un autr</b><br>teur. Cliquez ensuite sur <b>Continuer</b> p                                          | re nom d'utilisateur et entrez le second nor<br>pour terminer l'inscription.               | m<br>n        |
| L'applic                       | ation vous permet également de supp                                                                                                   | rimer les noms d'utilisateur devenus inutile                                               | S.            |
| Kevenez<br>Sélectio<br>supprim | a LigneDirecte et cliquez sur le lien s<br>nnez le bouton radio <b>Annuler un non</b><br>er. Cliquez sur <b>Continuer</b> pour termin | n d'utilisateur puis, dans la liste, le nom à<br>ner le processus.                         | its.          |
| FIN                            | DE SESSION                                                                                                    |                                                                                            |               |
| Pour ter                       | miner une session, cliquez simplemen                                                                                                  | t sur le lien <b>Quitter</b> du menu principal. Le                                         | système       |
| mettra fi                      | in à votre session. Fermez ensuite le n                                                                                               | avigateur pour revenir à LigneDirecte.                                                     |               |
|                                |                                                                                                    |                                                                                            |               |
|                                |                                                                                                    |                                                                                            |               |
|                                |                                                                                                    |                                                                                            |               |
|                                |                                                                                                    |                                                                                            |               |
|                                |                                                                                                    |                                                                                            |               |

# **Recherche d'images**

Les utilisateurs peuvent chercher les images des documents se rapportant aux transactions de case postale de la date courante et les transactions archivées comprises **dans la période de conservation**.

Pour chercher les images des documents des transactions de case postale, cliquez sur le lien **Images** dans la barre de navigation ou le lien **images des transactions** dans le menu à gauche de la page d'accueil. L'écran *Images des transactions* est affiché.

|                                                                                                    |                                                   |                                                                                                    |                                             | IMAGES | RAPPORTS                                        |
|----------------------------------------------------------------------------------------------------|---------------------------------------------------|----------------------------------------------------------------------------------------------------|---------------------------------------------|--------|-------------------------------------------------|
| Boite postale de gros<br>> menu principal<br>- inages des transactions<br>- responts<br>> mon profit<br>> aldg<br>> formeture de session | Boîte postale de<br>Entreprise: XYZ ING<br>Chèque | gros - Images des tran<br>c.<br>Facture<br>Boite postal<br>Date(s) de traitement: d                                        | ersonnalisé Transaction Traitement en cours | ewalla | RAPPORTS<br><u>accueil</u><br>ce - Eric Wallace |
|                                                                                                    |                                                   | N <sup>™</sup> de série de chèqu<br>N <sup>™</sup> de transit/banqu<br>N <sup>™</sup> du compte-chèque<br>Montant du chèqu |                                             |        |                                                 |

L'écran comprend cinq onglets de recherche : *Chèque, Facture, Personnalisé, Transaction et Traitement en cours.* Ces onglets vous permettent de chercher les images des transactions et des renseignements en particulier dans la case postale. *Chèque* est l'onglet qui s'ouvre par défaut quand vous cliquez sur le lien **images des transactions**.

Dans le champ Date(s) de traitement : du :, vous pouvez taper n'importe quelle date comprise dans la période de conservation des transactions de case postale. Toute date antérieure ou ultérieure à la période de conservation est invalide. La date doit être antérieure à celle indiquée dans le champ « au » ou la même.

De la même façon, la date indiquée dans le champ Date(s) de traitement : au : doit aussi tomber dans la période de conservation et ne peut pas être ultérieure.

#### ONGLET DE RECHERCHE PAR CHÈQUE

Le système se fonde sur les critères de recherche entrés à l'onglet *Chèque* pour chercher dans les archives des chèques les images et les renseignements correspondants.

L'onglet *Chèque* comprend six critères de recherche : Boîte postale, Date(s) de traitement, N° de série de chèque, N° de transit/banque, N° du compte-chèques et Montant du chèque. Vous pouvez utiliser n'importe quelle combinaison pour votre recherche.

Selon vos instructions de traitement des transactions de case postale, certains critères de recherche peuvent être grisés. Pour modifier vos instructions de traitement, communiquez avec le représentant des Services internationaux de gestion de trésorerie.

Le champ Boîte postale affiche par défaut la case postale sélectionnée précédemment. Si aucune case postale n'avait été choisie, le système affiche la première case postale de la liste.

Le champ Date(s) de traitement : du : affiche la date de la veille, tandis que le champ Date(s) de traitement : au : affiche la date courante.

Le champ Montant du chèque comprend trois éléments : l'opérateur et deux champs d'entrée. L'opérateur par défaut est égal. Toutefois, il est possible de chercher des chèques compris dans une série en utilisant les opérateurs plus grand que, plus petit que et entre.

#### ONGLET DE RECHERCHE PAR FACTURE

Cliquez sur l'onglet **Facture** à la page *Images des transactions* pour chercher les images des transactions d'après les renseignements figurant sur la facture. Le système ouvre l'onglet *Facture*.

|                                                                                            |                                                                                                    | IMAGES | RAPPORTS                            |
|--------------------------------------------------------------------------------------------|----------------------------------------------------------------------------------------------------|--------|-------------------------------------|
| Boite postale de gros >menu principal -inages des transactions -repports >mon profil >aide | Boîte postale de gros - Images des transactions<br>Entreprise: XYZ INC.<br>Chèque Facture Personnalisé Transaction Traitement en cours                                                                                                    | ewalla | <u>accueil</u><br>ce - Eric Wallace |
| <u>statu</u> <u>fermeture de session</u>                                                   | Boite postale: \$00992C V<br>Date(s) de traitement: du: 119 V Mai V 2004 V III                                                                                                    |        |                                     |
|                                                                                            | With the la facture:     Image: With the last the last the |        |                                     |
|                                                                                            | rechercher                                                                                                    |        |                                     |

Le système utilisera les critères de recherche des factures saisis à l'onglet *Facture* pour chercher dans les archives des factures les images des transactions et les renseignements correspondants.

L'onglet *Facture* comprend quatre critères de recherche : Boîte postale, Date(s) de traitement, N° de la facture et Montant de la facture. Vous pouvez utiliser n'importe quelle combinaison pour votre recherche.

Le champ Boîte postale affiche par défaut la case postale sélectionnée précédemment. Si aucune case postale n'avait été choisie, le système affiche la première case postale de la liste.

Le champ Date(s) de traitement : du : affiche la date de la veille, tandis que le champ Date(s) de traitement : au : affiche la date courante.

Le champ Montant de la facture comprend trois éléments : l'opérateur et deux champs d'entrée. L'opérateur par défaut est égal. Toutefois, il est possible de chercher un montant compris dans une fourchette en utilisant les opérateurs plus grand que, plus petit que et entre.

#### ONGLET DE RECHERCHE PERSONNALISÉ

Vous pouvez chercher les images des transactions en entrant des renseignements particuliers propres à la case postale. Votre société définit ces renseignements spéciaux pendant la configuration.

Cliquez sur l'onglet **Personnalisé** à la page *Images des transactions* pour chercher des renseignements spéciaux. Le système ouvre l'onglet *Personnalisé*.

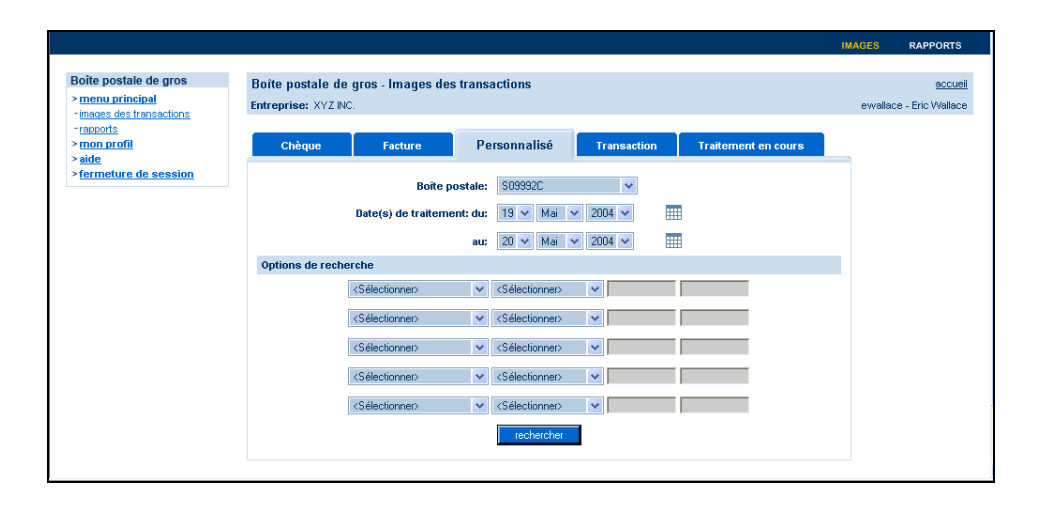

Le système utilise les critères entrés à l'onglet *Personnalisé* pour chercher dans les champs de données des archives les renseignements correspondants.

L'onglet *Personnalisé* propose sept critères de recherche : Boîte postale, Date(s) de traitement et cinq options de recherche. Ces options spéciales sont propres à chaque case postale et comprennent, par exemple, le numéro de lot, le RSP, le numéro de transaction, le nom du payeur et de nombreux autres selon le profil de la case postale. Vous pouvez utiliser n'importe quelle combinaison pour votre recherche.

Le champ Boîte postale affiche par défaut la case postale sélectionnée précédemment. Si aucune case postale n'avait été choisie, le système affiche la première case postale de la liste.

Le champ Date(s) de traitement : du : affiche la date de la veille, tandis que le champ Date(s) de traitement : à : affiche la date courante.

#### ONGLET DE RECHERCHE PAR TRANSACTION

Vous pouvez chercher les images des transactions en entrant des renseignements sur les transactions. Cliquez sur l'onglet **Transaction** à la page *Images des transactions* pour lancer une recherche par transaction. Le système ouvre l'onglet *Transaction*.

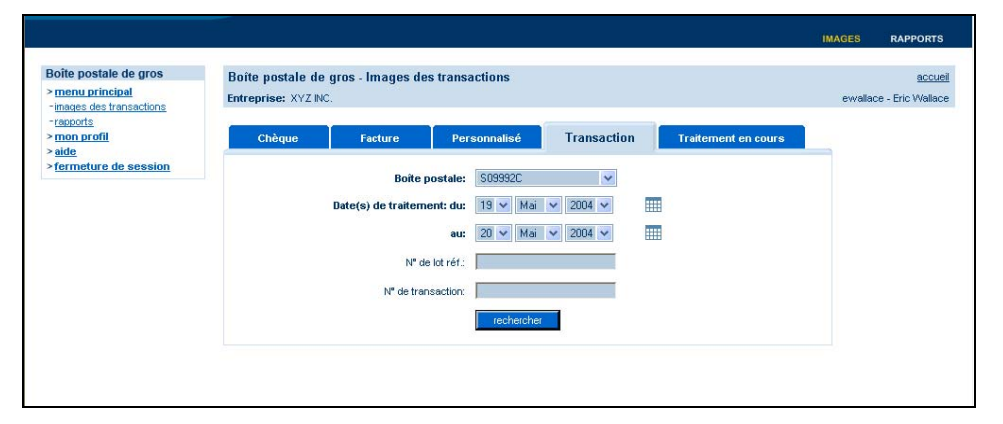

Le système utilise les critères de recherche entrés à l'onglet *Transaction* pour chercher dans les champs de données des archives les renseignements correspondants.

L'onglet *Transaction* propose quatre critères de recherche : Boîte postale, Date(s) de traitement,  $N^{\circ}$  de référence du lot et  $N^{\circ}$  de transaction. Vous pouvez utiliser n'importe quelle combinaison pour votre recherche.

Le champ Boîte postale affiche par défaut la case postale sélectionnée précédemment. Si aucune case postale n'avait été choisie, le système affiche la première case postale de la liste.

Le champ Date(s) de traitement : du : affiche la date de la veille, tandis que le champ Date(s) de traitement : à : affiche la date courante.

#### ONGLET DE RECHERCHE TRAITEMENT EN COURS

Cliquez sur l'onglet **Traitement en cours** à la page *Images des transactions* pour voir tous les renseignements disponibles sur les transactions de la journée courante. Le système ouvre l'onglet *Traitement en cours*.

|                                          |                     |                       |                                           |             |                     | IMAGES | RAFFORIS          |
|------------------------------------------|---------------------|-----------------------|-------------------------------------------|-------------|---------------------|--------|-------------------|
| Boîte postale de gros                    | Boîte postale de    | gros - Images d       | es transactions                           |             |                     |        | accueil           |
| > menu principal                         | Entreprise: XYZ INC |                       |                                           |             |                     | ewalla | ce - Eric Wallace |
| - <u>rapports</u><br>> <u>mon profil</u> | Chèque              | Facture               | Personnalisé                              | Transaction | Traitement en cours |        |                   |
| > <u>aide</u><br>>fermeture de session   |                     | Date du jour<br>Boîte | ouvrable: 19 mai 2004<br>postale: S09992C | ×           |                     |        |                   |
|                                          |                     |                       | recherche                                 | 4           |                     |        |                   |

L'onglet *Traitement en cours* affiche uniquement des données si des transactions ont été faites dans la case postale pendant la journée. Si aucune activité n'a eu lieu, le système affiche un message pour vous en informer.

Par ailleurs, si le traitement de la case postale est terminé pour la journée, le système affiche également un message pour vous en informer.

# Résultats de recherche

Quand vous effectuez une recherche dans l'un des onglets, le système fouille dans ses bases de données pour trouver des résultats et affiche ensuite la page des *résultats de recherche de la transaction*.

| nu principal<br>jes des transactions<br>ports<br>p. profil | Entreprise: XYZ I<br>Boîte postale: SO | 9992C                     |                          |                        |                                          | ewallace - Eric                      |
|------------------------------------------------------------|----------------------------------------|---------------------------|--------------------------|------------------------|------------------------------------------|--------------------------------------|
| t<br>t<br>neture de session                                | Traitement en<br>Date du jour ouvr     | cours<br>able: 19/05/2004 |                          | <u>0</u>               | <u>uvrir tout   fermer tout   raffir</u> | <u>ter la recherche   nouvelle r</u> |
|                                                            | Date -                                 | N° de transaction         | <u>N° de réf. du lot</u> | <u>Total du chèque</u> | <u>Total de la facture</u>               | Nom du payeur                        |
|                                                            | 20/05/2004                             | 123347                    | 2102                     | 4 694,30               | 4 694,30                                 | Lakeshore Car Parts                  |
|                                                            | 19/05/2004                             | 123346                    | 2101                     | 2 707,68               | 2 707,68                                 | David's Car Repair                   |
|                                                            | 19/05/2004                             | 123345                    | 2100                     | 1 573,20               | 1 573,20                                 | Foreign Car Parts                    |
|                                                            | Résultats: 1-3 de 3                    | 3                         |                          |                        |                                          | K 4 Page 1 d                         |

La page des résultats de recherche de la transaction présente tous les résultats valides de votre recherche ainsi que les critères de recherche utilisés. Elle contient tous les renseignements sur les transactions qui correspondent au chèque recherché. Les renseignements affichés par défaut sont : Date, N° de transaction, N° de référence du lot, Total du chèque, Total de la facture et Nom du payeur (s'il y a lieu).

La colonne Nom du payeur n'est affichée que si le nom du payeur est un critère de recherche spécial défini dans le profil de la case postale.

Par défaut, les transactions sont triées par date, à partir de la plus récente. Il est possible de trier les résultats selon la colonne en cliquant sur l'en-tête de colonne. La flèche à la droite de l'en-tête de colonne indique le type de tri.

Vous pouvez cliquer sur l'icône plus « + » à côté des résultats pour ouvrir l'arborescence de la transaction et voir l'information se rapportant aux chèques, aux factures et aux documents connexes.

Il est aussi possible de voir l'information sur toutes les transactions figurant sur la page. Il suffit de cliquer sur le lien « ouvrir tout ». Pour revenir en arrière, cliquez sur le lien « fermer tout ».

Quand une transaction est détaillée, les renseignements suivants sont affichés : N° de série du chèque, N° de banque/transit, N° du compte, Montant et Documents connexes (maximum de 10 factures, toute la correspondance et toutes les enveloppes). Pour les transactions comprenant plus de 10 factures, ces dernières sont groupées par 10 et la première série est affichée par défaut sur la page. Pour télécharger différentes séries de factures, vous pouvez modifier la case « Série... de... ».

|                                                         |              |                                           |                         |                             |                        |                                    | IMAGES                 | RAPPORTS      |
|---------------------------------------------------------|--------------|-------------------------------------------|-------------------------|-----------------------------|------------------------|------------------------------------|------------------------|---------------|
| te postale de gros                                      | Bo           | îte postale d                             | e gros - Images         | des transactions            |                        |                                    |                        | accue         |
| <u>enu principal</u><br>ages des transactions<br>aports | Enti<br>Boit | reprise: XYZ I<br>te postale: S0          | VC.<br>9992C            |                             |                        |                                    | ewallace               | - Eric Wallac |
| on profil<br>je<br>meture de session                    | Tra          | nitement en                               | cours                   |                             | E                      | uvrir tout   fermer tout   raffine | er la recherche   nouv | elle rechercl |
|                                                         | Date         | e du jour ouvr                            | able: 19/05/2004        |                             |                        |                                    |                        |               |
|                                                         |              | Date 🔻                                    | <u>N° de transactio</u> | on <u>N° de réf. du lot</u> | <u>Total du chèque</u> | <u>Total de la facture</u>         | <u>Norn du payeur</u>  |               |
|                                                         |              | 20/05/2004                                | 123347                  | 2102                        | 4 694,30               | 4 694,30                           | Lakeshore Car Pa       | rts           |
|                                                         |              | Chèque                                    |                         |                             |                        |                                    |                        |               |
|                                                         |              | N° de séri                                | e                       | N° de transit/banque        | N° du compte           |                                    | Montant                |               |
|                                                         |              | 00000001                                  |                         | 12345-678                   | 1234567                |                                    | 4 694,30               |               |
|                                                         |              | Documen                                   | ts connexes             |                             |                        |                                    |                        |               |
|                                                         |              | Page de la                                | facture#01              | Page de la facture#02       | Page de la facture#03  | Page de la facture#04              | Page de la fac         | ture#05       |
|                                                         |              | Page de la                                | facture#06              | Page de la facture#07       | Page de la facture#08  | Page de la facture#09              | Page de la fac         | ture#10       |
|                                                         |              | Nombre de fa                              | ctures: 1-10 de 23      |                             |                        |                                    | K 🕻 Série 🚺            | de 3 🕨 🕅      |
|                                                         |              | Correspon                                 | dance                   |                             |                        |                                    |                        |               |
|                                                         |              | En la la la la la la la la la la la la la |                         |                             |                        |                                    |                        |               |

Si la recherche est insatisfaisante, vous pouvez cliquer sur **raffiner la recherche** pour revenir à la page de recherche contenant tous les critères de recherche que vous aviez entrés afin de les modifier et de relancer la recherche. Vous pouvez aussi cliquer sur **nouvelle recherche** pour revenir à une nouvelle page de recherche vierge. Vous pouvez alors faire une nouvelle recherche en saisissant de nouveaux critères.

# Visualisation des transactions détaillées

#### PLUGICIEL DAEJA VIEWONE<sup>®\*</sup>

Pour voir les images de l'application, vous avez besoin du plugiciel Daeja ViewONE. La première fois que vous demanderez à visualiser une image, le programme d'installation Daeja ViewONE s'affichera automatiquement à l'écran.

Cliquez pour installer le plugiciel Daeja ViewONE.

Une fois l'installation terminée, l'image que vous avez sélectionnée sera affichée. Toutes les autres images choisies par la suite seront affichées automatiquement par ViewONE. Aucune autre installation n'est requise.

#### GUIDE D'UTILISATEUR VIEWONE

À n'importe quel écran de l'application, cliquez sur le lien **aide** dans le menu. Le système ouvrira la page *Aide*.

| Boîte postale de gros                          | Boîte postale de gros - Aide                                                            |                         |
|------------------------------------------------|-----------------------------------------------------------------------------------------|-------------------------|
| > <u>menu principal</u><br>> mon profil        |                                                                                         | ewallace - Eric Wallace |
| > <u>aide</u><br>> <u>fermeture de session</u> | Aide                                                                                    |                         |
|                                                | Lire le quide de l'usager pdi                                                           |                         |
|                                                | Pour visualiser les images, vous devez télécharger le module de<br>Daeja Image Systems: |                         |
|                                                | Manuel de l'usaqé ViewONE                                                               |                         |
|                                                |                                                                                         |                         |
|                                                |                                                                                         |                         |
|                                                |                                                                                         |                         |
|                                                |                                                                                         |                         |
|                                                |                                                                                         |                         |

Vous pourrez alors consulter le guide de l'utilisateur du système et le guide d'utilisateur Daeja ViewONE. Les deux guides seront affichés en HTML dans une nouvelle fenêtre du navigateur.

#### VISUALISER LES TRANSACTIONS

À la page des résultats de recherche par transaction, vous pouvez cliquer sur les liens (correspondants à un chèque, une facture, à de la correspondance ou une enveloppe) dans l'arborescence de la transaction pour visualiser l'image du document. Par exemple, en cliquant sur le lien N° **de série** du chèque dans l'exemple ci-dessus, vous pourriez obtenir l'image suivante dans une fenêtre contextuelle :

| Da             | te                                                        |                                              | N° de t                   | ransact               | tion                                  | N° de      | e réf. du           | u lot | Tot        | al du                                  | chèqu      | ie 1     | otal o | le la fa | cture         | No         | m du payeu       |
|----------------|-----------------------------------------------------------|----------------------------------------------|---------------------------|-----------------------|---------------------------------------|------------|---------------------|-------|------------|----------------------------------------|------------|----------|--------|----------|---------------|------------|------------------|
| 20/05          | /2004                                                     |                                              | 10                        | 23347                 |                                       |            | 2102                |       |            | 4 694                                  | ,30        |          | 4      | 694,30   | )             | Lake       | shore Car Pa     |
|                |                                                           |                                              | Chè                       | que:1 de              | e 1                                   | Fact       | ures: 2             |       | Corres     | onda                                   | nces: 1    | 1        | Envel  | oppes:   | 1             |            |                  |
| 2              | ş                                                         | 23                                           | 3                         | 9                     | 3                                     | Q          |                     | ÷     |            | 1                                      | •••        | ٢        | ٢      | 9        |               | D          | 0                |
|                |                                                           |                                              |                           |                       |                                       |            |                     |       |            |                                        |            |          |        |          |               |            |                  |
|                |                                                           |                                              |                           |                       |                                       |            |                     |       |            |                                        |            |          |        |          |               |            |                  |
|                |                                                           |                                              |                           |                       |                                       |            |                     |       |            |                                        |            |          |        |          |               |            |                  |
|                |                                                           |                                              |                           |                       |                                       |            |                     |       |            |                                        | _          |          |        |          |               |            |                  |
|                |                                                           |                                              |                           |                       |                                       |            |                     |       |            |                                        |            |          |        |          |               |            |                  |
|                |                                                           |                                              |                           |                       |                                       |            |                     |       |            |                                        |            |          |        |          |               |            |                  |
| TES            | ST CU                                                     | STOM                                         | ER VOID                   |                       |                                       |            |                     |       |            |                                        |            |          |        |          |               | 105        |                  |
| -              |                                                           |                                              |                           |                       |                                       |            |                     |       |            |                                        |            |          | v      |          | nl            | 14         |                  |
| ALD E          |                                                           |                                              |                           |                       |                                       |            |                     |       |            |                                        |            |          |        | nan)     | 14            | 04         |                  |
| 0112           | Carders                                                   | -V                                           | 17                        | Les a                 |                                       |            | $\sim$              |       |            |                                        |            |          |        | 1.5      |               |            |                  |
| PAT            | · ·                                                       | A 1                                          | /                         | inc                   | •                                     | • • •      |                     |       |            |                                        |            |          |        | - E - S  | s 4           | L 04       | 20               |
| PA             | f to                                                      | ~                                            | 2                         | inc                   | -                                     | V          | U                   | L     |            |                                        |            |          |        | _        | \$ 4          | 694        | .30              |
| PA             | Dur                                                       | th                                           | iusan                     | d i                   | ninet                                 | V<br>yf    | UH.                 | Ľ     | -          | -                                      |            |          | _      | 30       | \$ 4          | 694<br>.85 | .30<br>0==       |
| PA<br>the c    | DUr                                                       | th                                           | iu San                    | d i                   | ninet                                 | y f        | UI.                 | U     |            | _                                      |            | -        | -      | 30       | \$ 4<br>DOLLA | 694<br>.RS | .30<br>0         |
| PA<br>bec<br>F | DUP<br>DUP                                                | th<br>anko                                   | iu San                    | di                    | nine                                  | V<br>y f   | UI.                 |       |            |                                        | PER        | ó        | 2~     | 30       | S 4           | 694<br>.RS | •30<br>@===      |
|                |                                                           | th<br>anko                                   | iu San<br>nline           | d i                   | nine                                  | Y<br>y f   | UH<br>MUF           |       | 5          |                                        | PER        | ó        | e<br>R | 300      | \$ 4<br>DOLLA | 694<br>.RS | •30<br>0         |
| PAC BE         | T B<br>ger at<br>DU /<br>Irol<br>MAN SI<br>PROVI          | th<br>sinko                                  | iu Sah<br>nline<br>1904   | d :                   | nine                                  | Y<br>Y f   | UI<br>Jur           | -     | -          | 3                                      | PER        | Ó        | R.     | 308      | \$ 4<br>DOLLA | 694<br>.RS | .30<br>⊕         |
|                | T to<br>cher al<br>DU /<br>ITOD                           | th<br>anko                                   | iu Sah<br>nline<br>1304   | d i                   | nine                                  | V<br>ŋf    |                     | -     |            | 3                                      | PER<br>205 | Ó        | E<br>R | 30       | 5 4<br>DOLLA  | 694<br>AS  | •30<br>⊕===      |
|                | T B<br>general<br>DU /<br>UFDE                            |                                              | 10 Sak                    | d :                   | nine <sup>4</sup>                     | ¥<br>у f   |                     | 234   | 567        | )                                      | PGR<br>705 | í        | R.     | 30       | 5 4<br>DOLLA  | 694<br>AS  | •30<br>@====     |
|                | T IS<br>per al<br>DU /<br>ITOD                            |                                              |                           |                       | ninet                                 | У<br>чу f  | . 1                 | 234   | 567        | <b>)</b>                               | PER<br>203 | <i>G</i> | È.     | 30       | \$ 4<br>DOLLA | 694<br>AS  | •30<br>@==       |
|                | T B<br>ger al<br>DU P<br>Inob<br>Man SI<br>. PROVI        | th<br>sinkto                                 | alina<br>nina<br>nina     | inc<br>d :<br>: 123   | nine<br>1.5.                          | У<br>578   | ыл <i>и</i><br>н: 1 | 234   | 567        | 3                                      | 758        | Ó        | R.     | 30       | 5 4<br>DOLLA  | 694<br>AS  | •30<br>@===      |
|                |                                                           |                                              | aline<br>1904             | 111 <u>c</u><br>d 4 1 | nine                                  | 578        | ын<br>н: 1          | 234   | 567        | )                                      | PGR<br>705 | <i>G</i> | -<br>k | 30       | \$ 4<br>DOLLA | 694<br>AS  | •30<br>@===      |
|                |                                                           | th<br>snko                                   | iu Sars<br>niine<br>1304  | 11c<br>d 4            | nine                                  | ¥<br>578   | : 1                 | 234   | 567        | ो                                      | 75         | <i>G</i> | E.     | 300      | \$ 4<br>bolla | 694<br>.ns | •30<br>@====     |
|                |                                                           |                                              | (U.S.aks<br>miine<br>1904 | 111 <u>c</u><br>d 4   | nine                                  | 578        | : 1                 | 234   | 567        | )                                      | 75         | Ó        | E.     | 300      | 5 4<br>DOLLA  | 694<br>    | •30<br>@===      |
|                | Y to<br>ger of<br>DU r<br>trob                            | 10<br>10<br>10<br>10<br>10<br>10<br>10<br>10 | ALL SAFA                  | 111 <u>c</u><br>d 4   | nine <sup>4</sup>                     | ¥<br>578   | . 1                 | 234   | 567        | ो                                      | 75         | <i>G</i> | e<br>R | 30       | 5 4<br>DOLLA  | 694<br>.es | • 30<br>@====    |
|                | Y to                                                      |                                              | U Sah                     | d :                   | nine <sup>4</sup>                     | ¥<br>₩     |                     | 234   | 567        |                                        | ABA<br>Aga | <i>G</i> | k      | 30       |               | 694<br>.s  | • 30<br>@        |
|                | Y to                                                      |                                              |                           | d 4                   | nine                                  | ¥<br>578   | . 1                 | 234   | 567        |                                        | Age<br>Age | <i>G</i> | ÷      |          | 5 4<br>DOLLA  | 694<br>RS  | • 30<br>@        |
|                | Y to get of<br>get of<br>DU Y<br>Incl.                    |                                              |                           |                       | • • • • • • • • • • • • • • • • • • • | ¥<br>578   | . 1                 | 234   | 567        |                                        | 192        | 6        | e<br>k |          | 5 4<br>DOILA  | 694<br>As  | • 30<br>@        |
|                | Y to get of<br>get of<br>DU /<br>Inot<br>Man S<br>. Provi |                                              |                           |                       | 1 B                                   | ¥<br>578   | н: 1                | 234   | 557        |                                        | ABA<br>ABA | <i>G</i> | k      |          | 5 4<br>DOILLA | 694<br>As  | • 30<br>@===<br> |
|                | Y IB<br>galer of<br>DU P<br>ITOLE<br>MARY SI<br>HOOM      |                                              | SC 5                      | d 4 1                 | , 5=                                  | 578<br>578 | ыл.<br>н: 1         | 234   | 567<br>ges | •••••••••••••••••••••••••••••••••••••• | ABA<br>ABA | <i>G</i> |        | 30       | 5 4<br>DOILA  | 694<br>RS  | • 30<br>@===     |

La page *Images des transactions* affiche un sommaire de la transaction comprenant les renseignements suivants : Date, N° de transaction, N° de référence du lot, Total du chèque, Total de la facture et Nom du payeur (s'il y a lieu).

Le sommaire des images est affiché directement sous le sommaire de la transaction et fournit le nombre total de chèques et de documents associés à la transaction. Il fait aussi le suivi des images en indiquant le numéro de séquence de l'image affichée ainsi que le nombre total d'images. Par exemple, quand vous visualisez la 11<sup>e</sup> facture sur les 23 liées à la transaction, le sommaire des images indiquera Factures : 11 de 23. Comme on peut le voir dans l'exemple ci-dessus, quand un seul chèque correspond à la transaction, le système indique « Chèque : 1 de 1 ».

Des boutons figurent au bas de la page *Images des transactions* pour naviguer entre les images d'une même transaction (boutons ◀ et ►) ou les images d'autres transactions énumérées sur la page des résultats (boutons ◀ et ►). S'ils ne peuvent pas être utilisés, ces boutons de navigation sont désactivés (ce qui est indiqué par une couleur différente ◀). Par exemple, si l'utilisateur

visualise la première image d'une transaction, le bouton pour accéder à l'image précédente sera inactif, comme dans l'exemple ci-dessus.

Un seul écran d'image est ouvert à la fois. Si vous essayez de voir une autre image en cliquant sur le lien de l'image à la page des résultats de recherche de la transaction, vous n'obtiendrez pas de nouvel écran d'image. La nouvelle image s'affichera dans l'écran déjà ouvert.

L'écran d'image est fermé automatiquement si l'utilisateur parcourt les séries de factures (se rapportant à une transaction) sur la page des résultats de recherche de la transaction ou s'il parcourt les pages de résultats. L'écran d'image est fermé automatiquement pour s'assurer que l'information qui y figure correspond à celle présentée à la page des résultats de recherche de la transaction. Par exemple, la fermeture automatique de l'écran d'image quand l'utilisateur parcourt une autre série de factures liées à une transaction permet de s'assurer qu'il ne peut pas visualiser une facture d'une série différente de celle affichée à la page des résultats de la transaction en question.

Les documents connexes comprennent les factures, les enveloppes et les images de la correspondance liées à la transaction. Votre société détermine les documents des transactions de case postale qui sont mis en image pendant la configuration de la case postale.

### **Rapports**

Les utilisateurs peuvent chercher les rapports des transactions de case postale, les télécharger et les imprimer pour s'y reporter ultérieurement. Vous pouvez visualiser les rapports suivants :

- Rapports historiques
- Activités de la journée en cours
  - Traitement en cours toutes les transactions effectuées dans la case postale jusqu'à la fin de la journée.
  - Fin de journée toutes les transactions effectuées dans la case postale le jour sélectionné.

Pour chercher les rapports de transactions de case postale, cliquez sur **Rapports** dans la barre de navigation ou sur **rapports** dans le menu à gauche.

#### RECHERCHE D'UN RAPPORT

|                                                                           |                                                                           | IMAGES RAPPORTS                           |
|---------------------------------------------------------------------------|---------------------------------------------------------------------------|-------------------------------------------|
| Boîte postale de gros > menu principal - images des transactions          | Boite postale de gros - Rapports<br>Entreprise: XYZ INC.                  | <u>accueil</u><br>ewallace - Eric Wallace |
| - <u>rapports</u> > <u>mon profil</u> > <u>aide</u> >fermeture de secsion | Date Traitement en cours Fin de journée                                   |                                           |
|                                                                           | Boite postale: 509992C v<br>Date(s) de traitement: du: 117 v Mai v 2004 v |                                           |
|                                                                           | au: 20 v Mai v 2004 v III                                                 |                                           |
|                                                                           |                                                                           |                                           |

Il y a trois onglets de recherche : *Date, Traitement en cours* et *Fin de journée*. L'onglet *Date* permet de rechercher les rapports historiques, l'onglet *Traitement en cours*, les rapports créés avant la fin de la journée et l'onglet *Fin de journée*, les rapports créés après la fin de la journée de la case postale sélectionnée. L'onglet *Date* est affiché par défaut quand vous cliquez sur **Rapports**.

#### ONGLET DE RECHERCHE PAR DATE

Pour chercher les rapports, le système utilise les critères de recherche que vous avez entrés à l'onglet *Date*. Contrairement à la recherche des images des transactions, vous ne pouvez chercher les rapports que par boîte postale et date(s) de traitement.

Pour chercher des rapports compris entre deux dates, entrez les dates à l'onglet *Date* et cliquez sur le bouton **rechercher**. Le système affiche la page *Liste des rapports*.

| oîte postale de gros | Boîte postale de gros - Rapports |                           |         |                                        |        | accu           |
|----------------------|----------------------------------|---------------------------|---------|----------------------------------------|--------|----------------|
| menu principal       | Entreprise: XYZ INC.             |                           |         |                                        | ewalla | e - Eric Walla |
| rapports             | Boîte postale: S09992C           |                           |         |                                        |        |                |
| mon profil           |                                  |                           |         |                                        |        |                |
| aide                 | Liste des rapports               |                           | raff    | iner la recherche   nouvelle recherche |        |                |
| termeture de session | Data w                           | Former at at              | Descent |                                        |        |                |
|                      | Date                             | ronnacut                  | каррогс |                                        |        |                |
|                      | 19/05/2004                       | <ul> <li>Texte</li> </ul> | O PDF   | télécharger                            |        |                |
|                      | 18/05/2004                       | <ul> <li>Texte</li> </ul> | O PDF   | télécharger                            |        |                |
|                      | 17/05/2004                       | <ul> <li>Texte</li> </ul> | O PDF   | télécharger                            |        |                |
|                      |                                  |                           |         |                                        |        |                |
|                      | Résultats: 1-3 de 3              |                           |         | 🛚 🖣 Page 🚺 de 1 🕨 M                    |        |                |

Si la recherche est insatisfaisante, vous pouvez cliquer sur **raffiner la recherche** pour revenir à la page de recherche qui affiche les dates de traitement que vous aviez entrées. Il suffit de les modifier et de relancer la recherche. Vous pouvez aussi cliquer sur **nouvelle recherche** pour revenir à une nouvelle page de recherche qui affiche les dates de traitement par défaut. Vous pouvez alors entrer de nouvelles dates et relancer la recherche.

La page *Liste des rapports* présente tous les rapports de fin de journée accessibles de la période entrée. Elle précise aussi la date et le format du rapport. À partir de cette page, vous pouvez visualiser le sommaire des rapports de fin de journée ou vous pouvez télécharger le rapport d'activité (selon les exigences de la case postale) et l'avis de dépôt.

#### ONGLET DE RECHERCHE TRAITEMENT EN COURS

Cliquez sur l'onglet **Traitement en cours** à la page *Rapports* pour voir tous les renseignements sur les transactions de la journée en cours. Le système affiche l'écran de recherche suivant :

|                                                                                      |                                                                                                    | IMAGES RAPPORTS                           |
|--------------------------------------------------------------------------------------|----------------------------------------------------------------------------------------------------|-------------------------------------------|
| Boite postale de gros<br>> menu principal<br>- images des transactions<br>- rapports | Boite postale de gros - Rapports<br>Entreprise: XYZ INC.                                                       | <u>accueil</u><br>ewallace - Eric Wallace |
| > <u>mon profil</u><br>> <u>aide</u><br>> <u>fermeture de session</u>                | Date Traitement en cours Fin de journée Dete du jour ouvrable: 19 mai 2004 Boîte postale: 509992C V rechercher |                                           |
|                                                                                      |                                                                                                    |                                           |

Dans le menu déroulant, sélectionnez la case postale que vous voulez visualiser. Cliquez sur le bouton **rechercher**. Si des transactions ont été faites dans la case postale et que la journée n'est pas terminée, le système affiche l'écran *Sommaire du traitement en cours* :

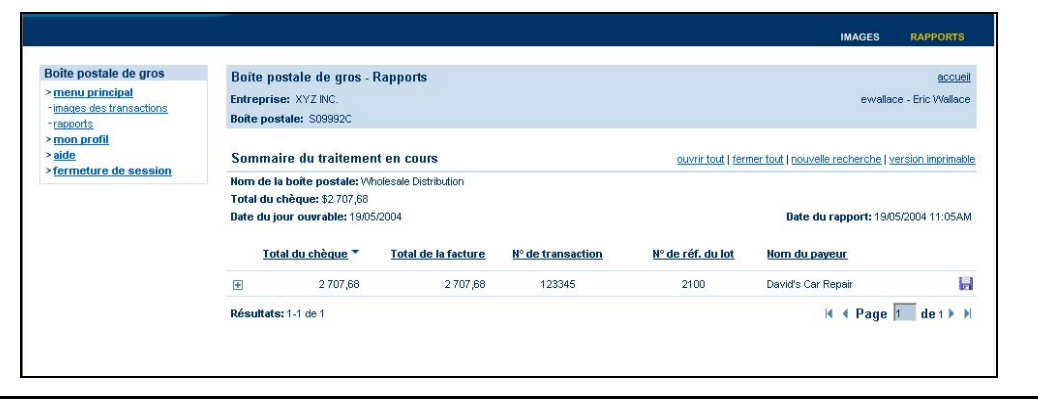

S'il n'y a pas eu de transaction dans la case postale pendant la journée, le système affiche un message pour vous en informer.

La page *Sommaire du traitement en cours* présente les transactions effectuées dans la case postale jusqu'à maintenant. D'autres résultats peuvent être accessibles plus tard dans la journée si d'autres transactions sont faites. Cet écran est affiché uniquement avant la fin de la journée. Après quoi, il faut utiliser les onglets *Date* ou *Fin de journée*. Vous pouvez cliquer sur **nouvelle recherche** pour revenir à la page de recherche.

#### ONGLET DE RECHERCHE FIN DE JOURNÉE

Ouvrez l'onglet **Fin de journée** à la page *Rapports* pour voir toutes les données sur les transactions effectuées pendant la journée courante.

Le système affiche l'écran de recherche suivant :

| > menu principal<br>- images des transactions             | Entreprise: XYZ INC.                    | evvallace - Eric Wallace |
|-----------------------------------------------------------|-----------------------------------------|--------------------------|
| - <u>rapports</u><br>• <u>mon profil</u><br>• <u>aide</u> | Date Traitement en cours Fin de journée |                          |
| fermeture de session                                      | Date du jour ouvrable: 19 mai 2004      |                          |
|                                                           | Boîte postale: S09992C                  |                          |
|                                                           | rechercher                              |                          |

À cet onglet, des résultats sont affichés pour la case postale uniquement si la journée est terminée.

Dans le menu déroulant, sélectionnez la case postale que vous voulez visualiser. Cliquez sur le bouton **rechercher**. Si des transactions ont été faites dans la case postale et que la journée est terminée, le système affiche l'écran *Sommaire de la fin de journée :* 

| Boîte postale de gros                                                                                                    | Boîte po                                       | ostale de gros -                                              | Rapports              |                   |                        |                                      | accueil        |
|----------------------------------------------------------------------------------------------------|------------------------------------------------|---------------------------------------------------------------|-----------------------|-------------------|------------------------|--------------------------------------|----------------|
| <ul> <li>Intervention</li> <li>Intervention</li> <li>Inter</li></ul> | Entreprise: XYZ INC.<br>Boite postale: S09992C |                                                               |                       |                   | ewallace - Eric Wallac |                                      |                |
|                                                                                                    | Somma                                          | ire de la fin de                                              | journée               |                   | ouvrir tout   ferr     | ner tout   nouvelle recherche   vers | sion imprimabl |
|                                                                                                    | Nom de l<br>Total du j<br>Date du j            | a bone postale: W<br>chèque: \$8 975,18<br>bur ouvrable: 19/0 | holesale Distribution |                   |                        | Date du rapport: 21/05/2             | 2004 5:13PM    |
|                                                                                                    | Tot                                            | al du chèque 🔻                                                | Total de la facture   | N° de transaction | N° de réf. du lot      | Nom du payeur                        |                |
|                                                                                                    |                                                | 4 694,30                                                      | 4 694,30              | 123345            | 2100                   | Lakeshore Car Parts                  | Les.           |
|                                                                                                    | ٠                                              | 2 707,68                                                      | 2 707,68              | 123345            | 2100                   | David's Car Repair                   | 6              |
|                                                                                                    | æ                                              | 1 573,20                                                      | 1 573,20              | 123345            | 2100                   | Foreign Car Parts                    |                |
|                                                                                                    | Résultats                                      | <b>::</b> 1-3 de 3                                            |                       |                   |                        | 🛚 🖣 Page 1                           | de 1 🕨 🌶       |
|                                                                                                    |                                                |                                                               |                       | Form              | nat du Rapport: 💿 Tex  | te OPDF télécharger                  | en ligne       |

Pour voir les rapports, sélectionnez le format de rapport Texte et cliquez sur le bouton **en ligne** (pour visualiser les rapports). Le système affiche la page Rapports de la fin de journée et le rapport d'activité :

|                        |               |                       | IMAGES                  | RAPPORTS         |
|------------------------|---------------|-----------------------|-------------------------|------------------|
| Boîte postale de gro   | os - Rapports |                       |                         | accueil          |
| Entrenrise: XY7 INC    |               |                       | ewallac                 | e - Fric Wallace |
| Boîte postale: S09992C |               |                       | - T Million             |                  |
| Rapport de la fin de   | iournée       |                       | ret                     | our au sommaire  |
| 1 Rapport d'activités  | ,             |                       |                         | format odf       |
| 1 Rapport de dépôt     |               |                       |                         |                  |
|                        |               |                       | A Rapports              | 1 de 2 🕨 🕅       |
| ADDR-1 1               |               |                       |                         |                  |
| WORK OF: 21/05/2       | 004           | METROBANK             |                         | PAGE: 1          |
|                        |               | RPS AUTOMA<br>ACTIVIT | TIC LOCKBOX<br>7 REPORT |                  |
| DDA NUMBER 0           | 00-000-0      | DDA NAME              | XYZ INC.                |                  |
| LOCKBOX NUMBER S       | 099920        | LOCKBOX NAME          | Wholesale Distribution  |                  |
| BUSINESS               | LOCK BOX      | ITEM                  | CHECK                   |                  |
| DATE                   | REFERENCE #   | COUNT                 | FACE AMOUNT             |                  |
| 19/05/2004             | 1234567       | з                     | 8,975.18                |                  |
| TOTALS                 |               |                       |                         |                  |
|                        |               | 3                     | 8,975.18                |                  |
|                        |               |                       |                         |                  |
|                        |               |                       |                         |                  |

Les rapports d'activité et de dépôt accessibles en ligne correspondent aux exemplaires de sauvegarde que vous recevez chaque jour ou qui vous sont transmis électroniquement. Vous pouvez télécharger les rapports en fichier texte ou vous pouvez les visualiser en cliquant sur le bouton flèche vers la droite.

#### TÉLÉCHARGEMENT DES RAPPORTS

Quand vous parcourez les rapports de la case postale, le système vous propose trois options de téléchargement : fichier compressé à partir de la page *Liste des rapports*, fichier compressé à partir de la page *Sommaire de fin de journée* et fichier texte quand vous visualisez les rapports.

Pour télécharger les rapports de fin de journée de la case postale sélectionnée dans un fichier compressé à partir de la page *Liste des rapports*, cochez simplement Pdf ou Texte et cliquez sur le bouton **télécharger** à côté de chaque rapport.

Le système ouvre la boîte de dialogue de confirmation. Cliquez sur OK pour confirmer le téléchargement. Le système ouvre la fenêtre de téléchargement de fichier. Vous pouvez alors enregistrer le rapport dans un dossier de votre ordinateur. Vous pouvez répéter ces étapes pendant que vous visualisez le rapport de dépôt pour le télécharger en format pdf.

# Visualisation de votre profil

Une fois que vous avez ouvert une session, le système affiche la page d'accueil.

Vous pouvez consulter votre profil en tout temps en cliquant sur **mon profil** en haut à gauche de l'écran. Le système affiche votre page de profil :

| menu principal<br>mon profil        | Wholesale Lockbox - My Profile |                        | ewallace - Eric Wallace                 |
|-------------------------------------|--------------------------------|------------------------|-----------------------------------------|
| <u>aide</u><br>fermeture de session | My Profile                     |                        |                                         |
|                                     | User Information               |                        | l i i i i i i i i i i i i i i i i i i i |
|                                     | User Name:                     | ewallace               |                                         |
|                                     | First Name:                    | Eric                   |                                         |
|                                     | Last Name:                     | Wallace                |                                         |
|                                     | Courriel Address:              | ewallace@metrobank.com |                                         |
|                                     | Change Password                |                        |                                         |
|                                     | Old Password:                  |                        |                                         |
|                                     | New Password:                  |                        |                                         |
|                                     | Confirm Password:              |                        |                                         |

#### CHANGEMENT DE VOTRE MOT DE PASSE

À la page de profil, vous pouvez changer votre mot de passe simplement en tapant l'ancien et le nouveau, puis en confirmant le nouveau et en cliquant sur le bouton **soumettre**. Le système vous signale que le changement a été effectué.

# Administrateurs

Les administrateurs sont autorisés à effectuer les tâches suivantes :

- Créer et modifier les comptes d'utilisateur
- Activer/désactiver les utilisateurs

#### ADMINISTRATION DES UTILISATEURS

Dans le menu, cliquez sur le lien **Service de case postale**, sous **Comptes clients**, afin de vous inscrire.

Entrez votre nom d'utilisateur, puis cliquez sur **Continuer** afin d'entamer le processus d'inscription. Le système vous demande de saisir de nouveau votre nom d'utilisateur, puis votre mot de passe. À des fins de sécurité, des astérisques (\*) s'inscriront dans le champ du mot de passe. Cliquez sur **Connexion**. Cliquez sur Ouverture de session pour vous inscrire à l'ouverture centralisée.

Par la suite, lorsque vous cliquerez sur le lien Service de case postale, vous n'aurez qu'à sélectionner votre nom d'utilisateur dans le menu déroulant et à cliquer sur **Continuer**. Vous n'aurez plus besoin d'entrer vos données d'ouverture de session.

Le système affiche l'écran principal de gestion :

|                                                                                               |                                                                                                    | AJOUT    | GESTION          |
|-----------------------------------------------------------------------------------------------|----------------------------------------------------------------------------------------------------|----------|------------------|
| Boite postale de gros<br>> menu principal<br>> mon profil<br>> aide<br>> fermeture de session | Boite postale de gros - Menu principal<br>Entreprise: XYZINC.<br>ajout d'un<br>utilisateur<br>utilisateurs | ewallace | e - Eric Wallace |
|                                                                                               |                                                                                                    |          |                  |

À l'écran principal, vous pouvez gérer tous les utilisateurs ou en ajouter.

#### AJOUT D'UN UTILISATEUR

Pour ajouter un utilisateur, cliquez sur le lien **ajout d'un utilisateur** à l'écran principal. Le système ouvre la page *Ajout d'un utilisateur*.

|                                                |                                                                              | AJOUT   | GESTION           |
|------------------------------------------------|------------------------------------------------------------------------------|---------|-------------------|
| Deite postele de pres                          |                                                                              |         |                   |
| Bolte postale de gros                          | Boite postale de gros - Ajout d'un utilisateur                               |         | accueil           |
| > menu principal<br>> mon profil               | Entreprise: XYZ NC.                                                          | ewallac | ce - Eric Wallace |
| > <u>aide</u><br>> <u>fermeture de session</u> | Ajout d'un utilisateur                                                       |         |                   |
|                                                | Information d'utilisateur                                                    |         |                   |
|                                                | Nom d'utilisateur:                                                           |         |                   |
|                                                | Mot de passe:                                                                |         |                   |
|                                                | Confirmer le mot de passe:                                                   |         |                   |
|                                                | Prénom:                                                                      |         |                   |
|                                                | Nom:                                                                         |         |                   |
|                                                | Adresse courriel:                                                            |         |                   |
|                                                | Assignation de boites postales de gros                                       |         |                   |
|                                                | Boites postales de gros Boites postales de gros<br>disponibles: assignées:   |         |                   |
|                                                | 5060/71/5X/2 Global<br>  5073/11/5X/2 Global<br>  5073/11/5X/2 Global<br>  € |         |                   |

Entrez les renseignements sur le nouvel utilisateur. Au moins une case postale doit être attribuée à l'utilisateur; sinon, il ne pourra accéder à aucune case postale quand il ouvrira l'application des services d'imagerie pour case postale. Quand vous avez fini, cliquez sur le bouton **soumettre**.

Pour créer de nouveaux codes d'utilisateur, les huit premiers caractères doivent correspondre au code de client que vous a fourni le spécialiste de la mise en œuvre. Si l'utilisateur a déjà un code d'identification LigneDirecte, vous devez utiliser ce code pour les huit derniers caractères du code d'utilisateur WLBX. Exemple : si votre numéro de client est 10000001 et que le code d'identification LigneDirecte du nouvel utilisateur est alwalker, le code d'utilisateur WLBX sera 10000001alwalker.

Si vous voulez modifier les renseignements que vous avez entrés, vous pouvez cliquer sur le bouton **réinitialiser**. Le système effacera les données entrées et affichera une nouvelle page vierge.

Le nouvel utilisateur est ajouté au système.

#### **GESTION DES UTILISATEURS**

Pour gérer un utilisateur existant, cliquez sur le lien **gestion des utilisateurs** dans le menu principal. Le système affiche la page *Gestion des utilisateurs*.

|                                      |                                |                     |             |          | AJOUT  | GESTION         |
|--------------------------------------|--------------------------------|---------------------|-------------|----------|--------|-----------------|
| Boîte postale de gros                | Boîte postale de gros - Gestio | on des utilisateurs |             |          |        | accu            |
| menu principal<br>mon profil<br>adda | Entreprise: XYZ INC.           |                     |             |          | ewalla | ce - Eric Walla |
| fermeture de session                 | Gestion des utilisateurs       | 1                   |             |          |        |                 |
|                                      | Nom d'utilisateur              | Prénom              | Nom         | Statut   |        |                 |
|                                      | ajane                          | Adam                | Jane        | Active   |        |                 |
|                                      | ahort                          | Abby                | Hort        | Inactive |        |                 |
|                                      | bsmith                         | Brian               | Smith       | Active   |        |                 |
|                                      | byu                            | Brad                | Yu          | Inactive |        |                 |
|                                      | cwills                         | Clarence            | Wills       | Inactive |        |                 |
|                                      | dadams                         | David               | Adams       | Inactive |        |                 |
|                                      | echristopher                   | Erica               | Christopher | Active   |        |                 |
|                                      | afoley                         | Gregory             | Foley       | Active   |        |                 |
|                                      | ghenry                         | Glenn               | Henry       | Inactive |        |                 |
|                                      | ghollis                        | Gina                | Hollis      | Inactive |        |                 |

La page *Gestion des utilisateurs* énumère tous les utilisateurs actuellement inscrits, actifs ou non. Pour gérer un utilisateur, cliquez sur son nom d'utilisateur dans la colonne *Nom d'utilisateur*. Par exemple, si vous cliquez sur le lien 10000001**ajane**, le système affiche la page *Mise à jour* suivante pour cet utilisateur :

|                                                                                               |                                                                                         | AJOUT   | GESTION                            |
|-----------------------------------------------------------------------------------------------|-----------------------------------------------------------------------------------------|---------|------------------------------------|
| Boite postale de gros<br>> menu principal<br>> mon profil<br>> aide<br>> fermeture de session | Boîte postale de gros - Gestion des utilisateurs<br>Entreprise: XYZ INC.<br>Mise à jour | ewallac | <u>accueil</u><br>e - Eric Wallace |
|                                                                                               | Information d'utilisateur: ajane Prénom: Adam Nom: Jane Adresse courriet:               |         |                                    |
|                                                                                               | Statut:    Actif  Inactif  Réassignation de boites postales de gros                     |         |                                    |
|                                                                                               | Boites postales de gros<br>disponibles:<br>S05071CXYZ Global<br>S05071CXYZ Global       |         |                                    |

La page *Mise à jour* présente les renseignements sur le compte de l'utilisateur. Vous pouvez modifier son nom et son prénom, son adresse électronique et son statut (actif ou inactif) et vous pouvez aussi supprimer l'utilisateur. Vous pouvez également lui attribuer de nouvelles cases postales ou lui en retirer. Il suffit d'entrer les données et de cliquer sur le bouton **soumettre**. Le système met à jour le profil de l'utilisateur et revient à la page *Gestion des utilisateurs*.

Pour annuler une modification apportée à la page *Mise à jour*, vous pouvez cliquer sur le bouton **supprimer**. Le système rétablit les valeurs initiales.

#### CHANGEMENT DU MOT DE PASSE D'UN UTILISATEUR

À la page *Mise à jour*, vous pouvez rétablir le mot de passe de l'utilisateur. Entrez simplement le nouveau mot de passe, confirmez-le et cliquez sur le bouton **soumettre**. Le système met à jour le profil de l'utilisateur et revient à la page *Gestion des utilisateurs*.

# Messages d'erreur

Le système vous signale si une transaction a échoué. Les messages d'erreur sont affichés en rouge.

Des messages d'erreur sont affichés dans les situations suivantes :

1. Information invalide

Si les données d'un ou de plusieurs champs sont incomplètes ou si le format de saisie est erroné, un message d'erreur vous indiquera de modifier ces champs.

Ce message peut être affiché quand vous ouvrez une session, si vous entrez un nom d'utilisateur ou un mot de passe inexact. Il peut aussi apparaître quand vous cherchez les images et les rapports des transactions, si les critères de recherche sont erronés.

2. Information manquante

Si vous avez oublié d'entrer les renseignements requis dans un ou plusieurs champs de recherche, le système envoie un message indiquant que vous devez remplir tous les champs avant de faire votre recherche.

Si vous essayez de soumettre une demande sans entrer les renseignements requis, le système vous envoie un message vous indiquant quels renseignements vous devez entrer.

Cette situation peut survenir quand vous cherchez des sociétés, des transactions et des rapports. Si aucun mot-clé ou valeur n'est saisi, le système ne saura pas ce qu'il doit chercher.

3. Résultats trop nombreux

Si les résultats de votre recherche sont trop nombreux, le système vous demandera de la restreindre.

Ce message est affiché si les résultats de la recherche comprennent plus de 1000 images.

4. Aucun résultat

Si votre recherche est infructueuse, le système vous indiquera qu'il n'a rien trouvé.

5. Erreur système

Par erreur système, on entend toute erreur allant d'une erreur d'application interne à un problème de réseau. Le système affiche un message décrivant le problème et vous indique les mesures à prendre (habituellement de communiquer avec votre administrateur système).